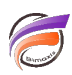

## Création d'un graphique en arcs dans DivePort

## Description

Depuis la version 7.0.39.6 de DivePort, il est possible de créer des graphiques en arcs comme celui-ci :

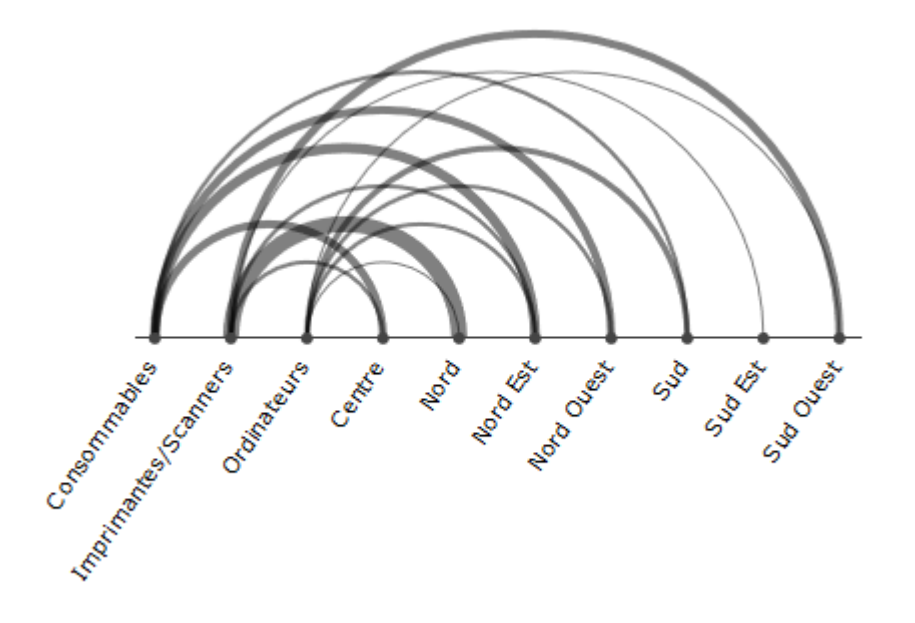

Pour créer un graphique de ce type, si vous utilisez une Marque, il faut que cette dernière soit un mutitableau à deux Dimensions comme dans notre exemple :

| /   | 2    | - | 7 |
|-----|------|---|---|
|     |      |   | Ī |
| '(( | taim | œ | ' |

| Famille [test-arc.mdl-Plongée A] |            |              |  |  |  |  |  |
|----------------------------------|------------|--------------|--|--|--|--|--|
| Famille                          | Zone       | CA<br>ventes |  |  |  |  |  |
| Totaux                           | Totaux     | 2 557        |  |  |  |  |  |
| Consommables                     | Centre     | 256          |  |  |  |  |  |
| Consommables                     | Nord       | 0            |  |  |  |  |  |
| Consommables                     | Nord Est   | 350          |  |  |  |  |  |
| Consommables                     | Nord Ouest | 245          |  |  |  |  |  |
| Consommables                     | Sud        | 100          |  |  |  |  |  |
| Consommables                     | Sud Est    | 0            |  |  |  |  |  |
| Consommables                     | Sud Ouest  | 0            |  |  |  |  |  |
| Imprimantes/Scanners             | Centre     | 125          |  |  |  |  |  |
| Imprimantes/Scanners             | Nord       | 600          |  |  |  |  |  |
| Imprimantes/Scanners             | Nord Est   | 120          |  |  |  |  |  |
| Imprimantes/Scanners             | Nord Ouest | 0            |  |  |  |  |  |
| Imprimantes/Scanners             | Sud        | 0            |  |  |  |  |  |
| Imprimantes/Scanners             | Sud Est    | 12           |  |  |  |  |  |
| Imprimantes/Scanners             | Sud Ouest  | 235          |  |  |  |  |  |
| Ordinateurs                      | Centre     | 0            |  |  |  |  |  |
| Ordinateurs                      | Nord       | 6            |  |  |  |  |  |
| Ordinateurs                      | Nord Est   | 125          |  |  |  |  |  |
| Ordinateurs                      | Nord Ouest | 148          |  |  |  |  |  |
| Ordinateurs                      | Sud        | 220          |  |  |  |  |  |
| Ordinateurs                      | Sud Est    | 0            |  |  |  |  |  |
| Ordinateurs                      | Sud Ouest  | 15           |  |  |  |  |  |
|                                  |            |              |  |  |  |  |  |
|                                  |            |              |  |  |  |  |  |

Vous pouvez également créer un graphique en arcs à partir d'un Modèle ou d'un cBase.

Dans DivePort, ajoutez ensuite un Portlet de type *Chart Portlet* et dans l'assistant choisissez *Graphique en arcs* :

| Édition de Chart Portlet: i0001                                                                                                    | ×   |
|----------------------------------------------------------------------------------------------------|-----|
| Sélectionnez un type de graphique Q recherche                                                                                                    | :   |
|                                                                                                    | ^   |
| Combinaison<br>de<br>graphiques                                                                                                    |     |
| Connexion                                                                                                    |     |
| Graphique<br>en arcs                                                                                                    | -   |
| Courbes et Points                                                                                                    | _   |
| $ \  \  \  \  \  \  \  \  \  \  \  \  \ $                                                                                                    |     |
| Graphique Graphique Graphique Graphique Graphique Ligne éclair<br>en courbes en courbes à nuage de à splines à splines de<br>de noints multitableau | ~   |
| OK Annu                                                                                                    | ler |

Puis cliquez sur **OK**.

Dans la fenêtre suivante paramétrez les options suivantes :

| Édition de Chart                        | Portlet: i0001               |              | ×       |  |  |  |
|-----------------------------------------|------------------------------|--------------|---------|--|--|--|
| Source :                                | 🏺 test-arc.mrk               | 5            |         |  |  |  |
| Type :                                  | 📾 Graphique en arcs          |              |         |  |  |  |
| Colonne source :                        | ab Famille                   |              |         |  |  |  |
| Colonne cible :                         | ab Zone                      |              |         |  |  |  |
| Valeur :                                | 12 CA ventes                 |              | /       |  |  |  |
| Orientation :                           | Axe horizontal avec arcs au- | dessus       | · .     |  |  |  |
| Couleurs : En av                        | vant :                       | En arrière : |         |  |  |  |
| <b>I</b> s                              | kin:1 🗸                      | skin:2       | ~       |  |  |  |
| Paramètres supple                       | émentaires :                 |              |         |  |  |  |
| Axes Légende Affichage Actions sur clic |                              |              |         |  |  |  |
|                                         |                              | OK Appliquer | Annuler |  |  |  |

Colonne source correspond à la première Dimension du multitableau (la plus à gauche).

Colonne cible correspond à la seconde Dimension du multitableau.

Valeur correspond à l'un des indicateurs / champs somme présents dans le multitableau.

Tags

- 1. DivePort
- 2. Portlet